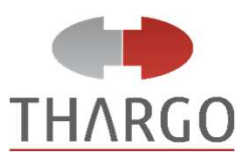

## MANUAL MÉDICO DE UTILIZAÇÃO – RECEITA SAÚDE RECIBOS ELETRÔNICOS DE SERVIÇOS MÉDICOS

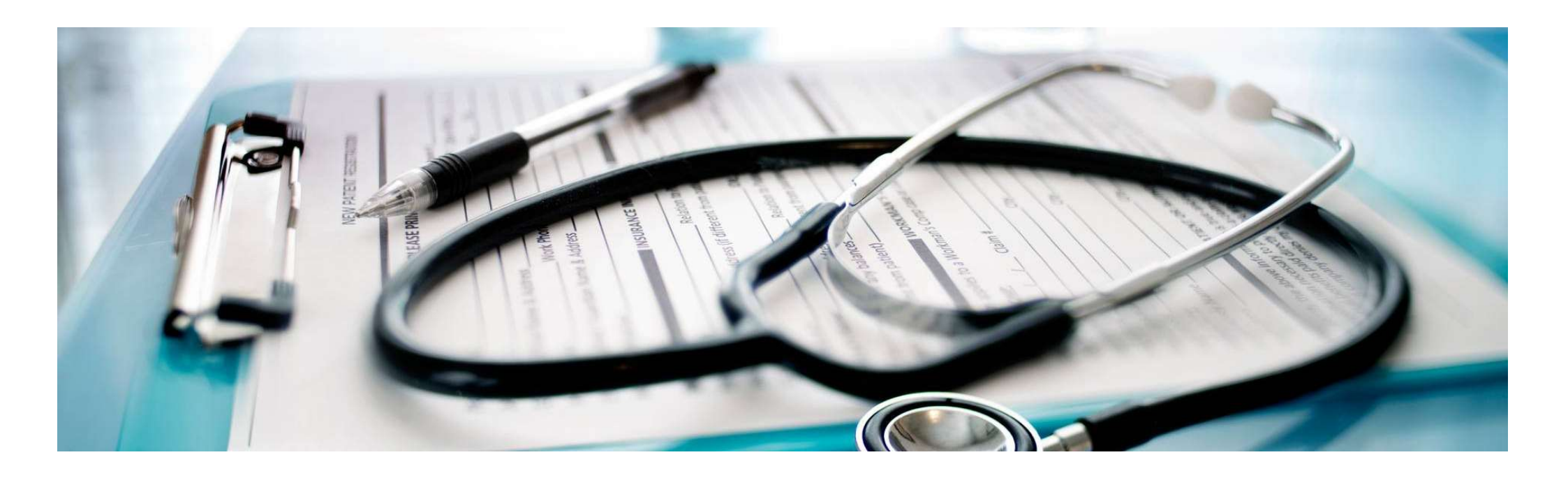

### INICIALMENTE LEIA NOSSA MATÉRIA EXPLICATIVA EM NOSSO BLOG

Clique em https://thargo.com.br/receita-saudeprofissionais-da-saude-obrigados-aorecibo-de-pagamento-eletronicoem-2025/

Antes de prosseguir: Verifique se o seu REGISTRO PROFISSIONAL está ativo e regular.

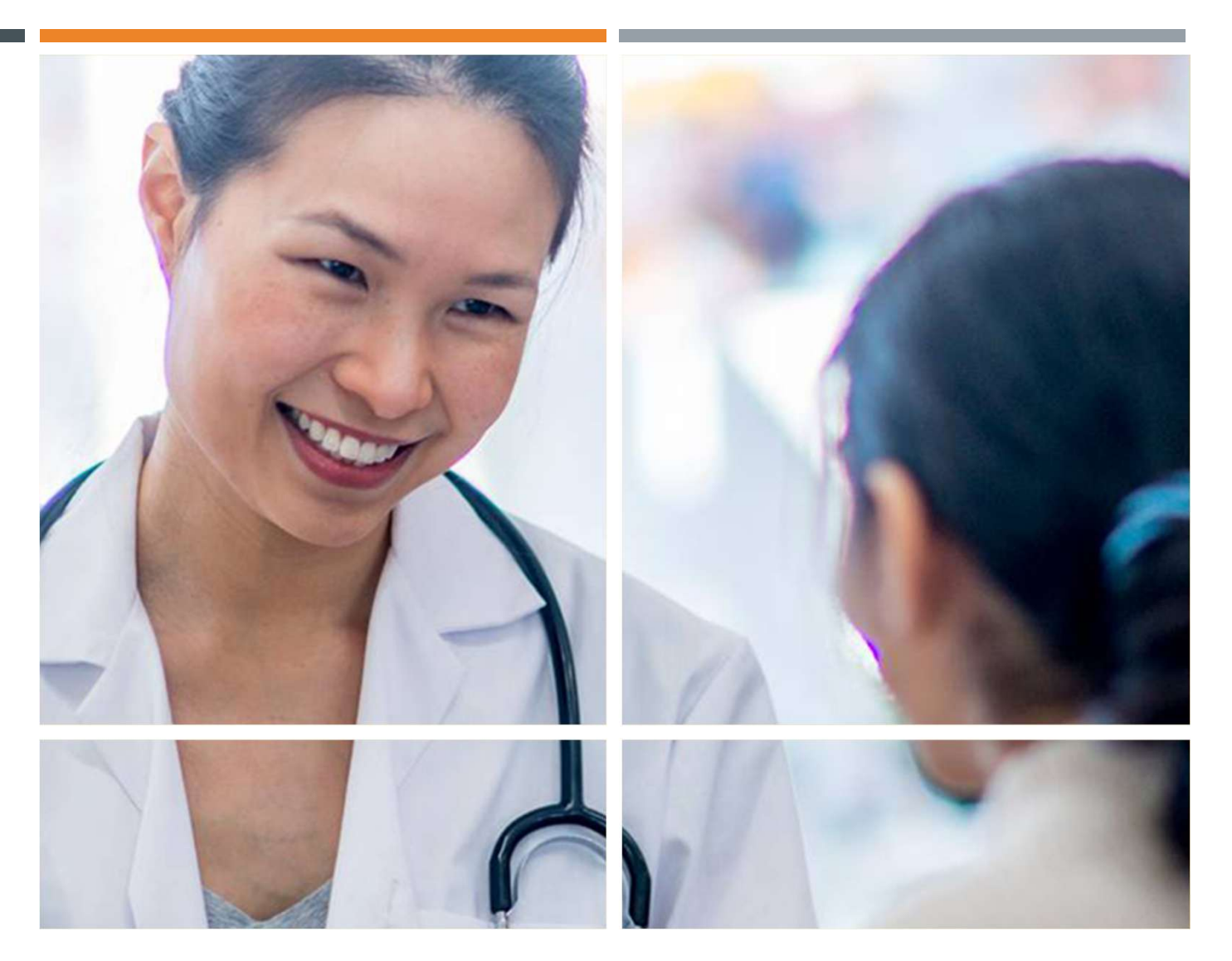

# RECEITA SAÚDE É ACESSADO PELO ECAC DA RECEITA FEDERAL

Acesse o eCAC através do link

https://cav.receita.fazenda.gov.br/aute nticacao/login

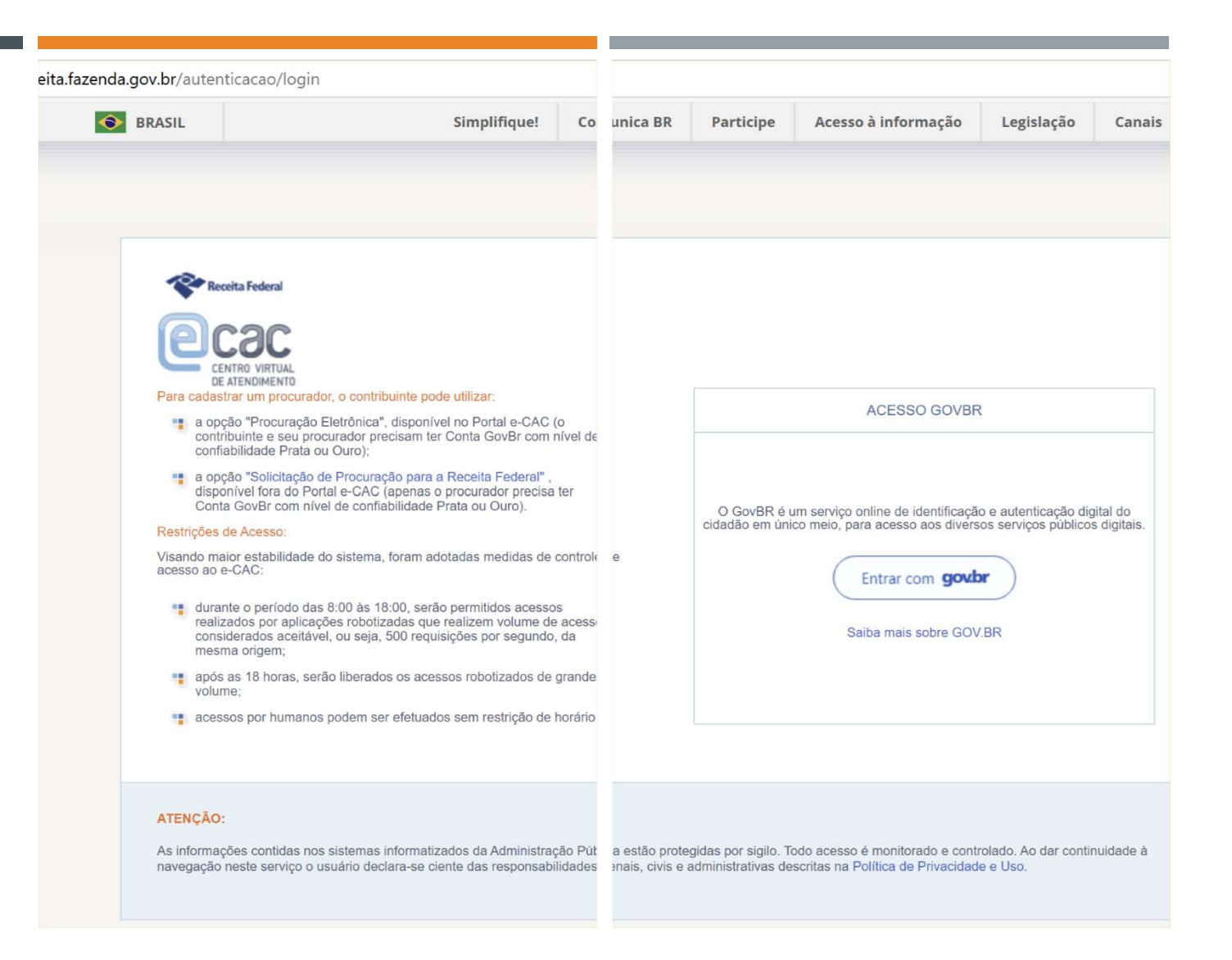

## NA TELA PRINCIPAL, ACESSE "DECLARAÇÕES" E "ACESSAR CARNÊ-LEÃO

| Cac<br>CENTRO VIRTUAL<br>DE ATENDIMENTO                        | LOCALIZAR SERVIÇO                                                                                                    |                              | ۵                                                           |                                                           | Alterar perfil de acesso  |  |
|----------------------------------------------------------------|----------------------------------------------------------------------------------------------------|------------------------------|-------------------------------------------------------------|-----------------------------------------------------------|---------------------------|--|
| SERVIÇOS EM DESTAQUE                                           |                                                                                                    |                              |                                                             |                                                           |                           |  |
| Autorizar Compartilhamento de<br>Dados                         | Cadastros                                                                                                    | Certidões e Situação Fiscal  | Cobrança e Fiscalização                                     | Declarações e Demonstrativos                              | Dívida Ativa da União     |  |
| Meu Imposto de Renda                                           | Legislação e Processo                                                                                                    | Pagamentos e Parcelamentos   | PRONAMPE                                                    | Regimes e Registros Especiais                             | Restituição e Compensação |  |
| Opção pelo Domicílio Tributário<br>Eletrônico - DTE            |                                                                                                    |                              |                                                             |                                                           |                           |  |
| Participar de leilão eletrônico<br>da Receita Federal          | Senhas e Procurações                                                                                                    | Outros                       |                                                             |                                                           |                           |  |
| Processos Digitais (e-<br>Processo)                            | Declarações e Demonstrativos                                                                                                    |                              |                                                             |                                                           |                           |  |
|                                                                |                                                                                                    |                              | DCTF                                                        | <ul> <li>Declaração de Débitos e Créditos Trit</li> </ul> | outários Federais         |  |
| SERVIÇOS MAIS ACESSADOS                                        | Senhas e Procurações       Outros         Declarações e Demonstrativos <ul> <li>Consulta Rendimentos Informados por Fontes Pagadoras</li> <li>Cópia de Declaração</li> <li>DERCAT - Declaração de Regularização Cambial e Tributária</li> </ul> | Assinar e Transmitir DCTFWeb |                                                             |                                                           |                           |  |
| Caixa Postal                                                   | DERCAT - Declaração de Regular                                                                                                    | ização Cambial e Tributária  | DIRF – Declaração do Imposto de Renda Retido na Fonte       |                                                           |                           |  |
| Consulta Comprovante de<br>Pagamento - DARF, DAS, DAE<br>e DJE | Apresentar Dercat                                                                                                    |                              | Ex                                                          | trato do Processamento da DIRF                            |                           |  |
| Consulta Pendências -                                          | DIRPF - Declaração do Imposto sobre a Renda da Pessoa Física                                                                                                    |                              | DME-Declaração de Operações Liquidadas com Moeda em Espécie |                                                           |                           |  |
| Situação Fiscal                                                | Acessar Carnê-Leão                                                                                                    |                              | Ap                                                          | Apresentar a DME                                          |                           |  |
|                                                                | Apurar imposto sobre Renda '                                                                                                    | Variável (ReVar)             |                                                             |                                                           |                           |  |

# NO "CARNÊ-LEÃO" RESPONDA AOS QUESTIONÁRIOS

### I. Em CONFIGURAÇÃO

responda as questões relativas ao perfil do rendimento, origem, autorização para importação de Carnê-Leão e a permissão do texto (LONGO)

2. Em IDENTIFICAÇÃO, acrescente seus dados de endereço profissional, registro profissional etc.

| E RECEITA FEDERAL - MINISTÉRIO DA ECONOMIA<br>Carnê Leão Web | <ul><li>4 2025</li></ul>        | 🔆 ALTO CONTRASTE | プ VLIBRAS |
|--------------------------------------------------------------|---------------------------------|------------------|-----------|
| tinitania                                                    | Configuração                    |                  | 0         |
| Rendimentos     Pagamentos                                   | Trabalhador Autônomo<br>Sim     |                  |           |
| Demonstrativo     Plano de Contas                            | Rendimentos/Pagamentos Exterior |                  |           |
| Escrituração Avalie este serviço Ajuda                       | Sim Não                         |                  |           |

## O ACESSO AO EMISSOR DO RECIBO ELETRÔNICO ESTÁ EM "RENDIMENTOS" E "RECEITA SAUDE"

Aprimorando sua apresentação

| E Carnê Leão Web             | ▲ 2025                                                                                                    | ・ ALTO CONTRASTE オ VLIBRAS     |
|------------------------------|----------------------------------------------------------------------------------------------------|--------------------------------|
| Configuração                 | Rendimentos                                                                                                    | + RECEITA SAÚDE + RENDIMENTO ? |
| Rendimentos                  | Filtrar por 🚔   Data inicial a Data final Recebido de 🔻                                                                                                    | CPF/CNPJ Natureza -            |
| Pagamentos     Demonstrativo | Ocupação <ul> <li>Todos</li> <li>Número Receita Saúd</li> <li>Nenhum resultado encontrationado encontrationado encontraticado encontrationado encontrationado encontratidado encontrationado encontratidado encontratidado encont</li></ul> | e<br>do                        |

### EMITA SEU RECIBO

As informações são as mesmas do RECIBO manual:

**CPF DO PAGADOR:** Aquele irá realizar o pagamento.

**CPF DO BENEFÍCIÁRIO:** Aquele que gozará do atendimento dos seus serviços (filhos, esposas...)

**DESCRIÇÃO:** Qual o atendimento realizado. Em caso de recibo por período, aconselha-se descrever as datas dos atendimentos ou a quantidade destes.

Ao emitir, clique em VISUALIZAR EM PDF e compartilhe por WhatsApp ou email com seu cliente.

LEMBRETE: a DATA DE PAGAMENTO só pode retroagir a 60 dias.

#### ≤ Emissão de Recibo Receita Saúde

| CPF do Pagador                       |      |
|--------------------------------------|------|
|                                      | 0/1  |
| Pagador é o beneficiário do serviço. |      |
| CPF do Beneficiário do Serviço       |      |
|                                      | 0/1  |
| Valor (R\$)                          |      |
|                                      | 0/1  |
| Data do Pagamento                    | Ē    |
| Ocupação                             |      |
| Psicólogo                            | •    |
| Registro Profissional                |      |
| Descrição                            | e    |
|                                      | 0/23 |
|                                      |      |

### PELO CELULAR:

- É possível entrar pelo eCAC no Celular da mesma forma que no computador, mas é preciso mudar a visualização, caso não, será apresentado a versão reduzida para celular.
- 2. Ou pelo aplicativo RECEITA FEDERAL (imagem ao lado), baixado pela lojas de aplicações do seu celular.

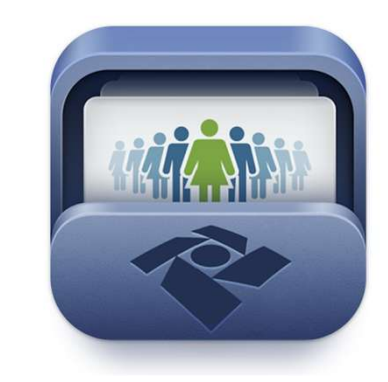

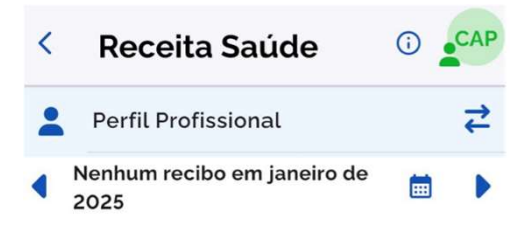

Você não possui recibos.

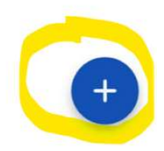

### AUTORIZANDO SUA SECRETÁRIA

- I. Somente através do Computador na página inicial do eCAC e acesse "SENHAS E PROCURAÇÕES";
- 2. "Cadastro, Consulta e Cancelamento Procuração para e-CAC"; "Cadastrar Procuração". Após, informar o CPF da secretária, data de validade da procuração (opcional), e selecionar **APENAS** a opção "IRPF,– Carnê Leão Web".

| Cac centro Virtual DE ATENDIMENTO                     | LOCALIZAR SERVIÇO     |                             | Q                       |                               | Alterar perfil de acesso | Acesse a sua <u>caixa postal</u> |
|-------------------------------------------------------|-----------------------|-----------------------------|-------------------------|-------------------------------|--------------------------|----------------------------------|
| SERVIÇOS EM DESTAQUE                                  |                       |                             |                         |                               | 1                        |                                  |
| Autorizar Compartilhamento de<br>Dados                | Cadastros             | Certidões e Situação Fiscal | Cobrança e Fiscalização | Declarações e Demonstrativos  | Dívida Ativa da Uniã     | 0                                |
| Meu Imposto de Renda                                  | Legislação e Processo | Pagamentos e Parcelamentos  | PRONAMPE                | Regimes e Registros Especiais | Restituição e Compens    | ação                             |
| Opção pelo Domicílio Tributário<br>Eletrônico - DTE   | Senhas e Procurações  | Outros                      |                         |                               | -                        |                                  |
| Participar de leilão eletrônico<br>da Receita Federal |                       |                             |                         |                               |                          |                                  |
| Processos Digitais (e-<br>Processo)                   |                       |                             |                         |                               |                          | *                                |

### COMO SUA SECRETÁRIA VAI ACESSAR?

A secretária deverá possuir a senha própria do GOV.BR nível PRATA ou OURO;

Pelos mesmos acesso do eCAC, computador ou celular, na tela principal acessar "ALTERAR PERFIL DE ACESSO", após digitar o CPF do profissional de saúde em "PROCURADOR DE PESSOA FÍSICA – CPF".

E seguir o passo a passo até o RECEITA SAÚDE já demonstrado anteriormente.

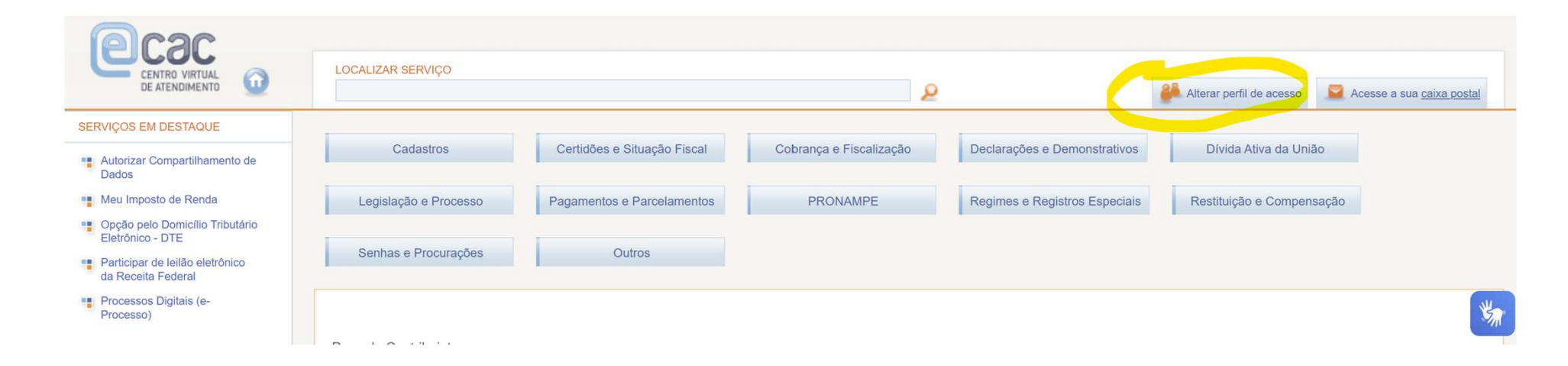

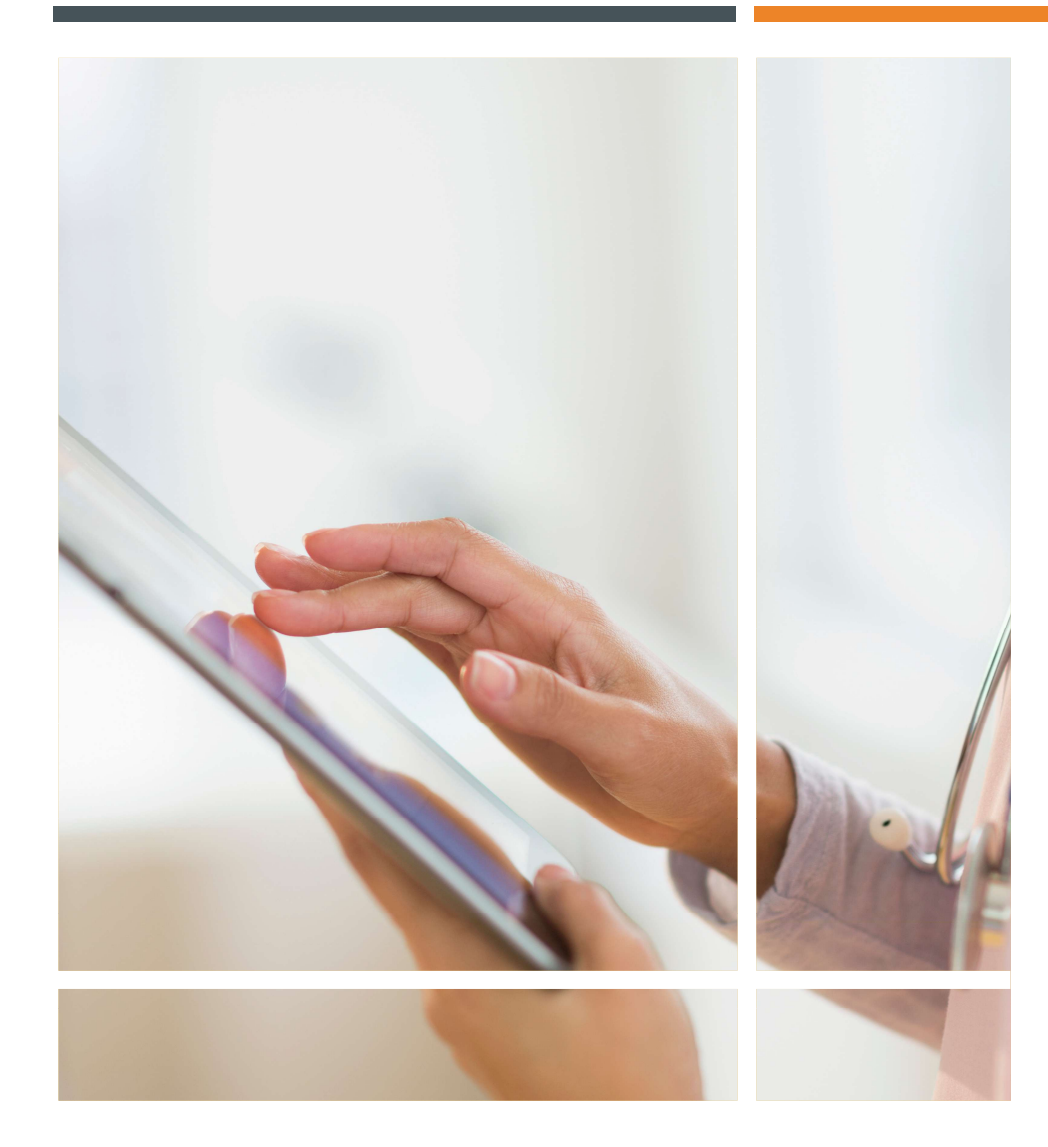

# ATENÇÃO:

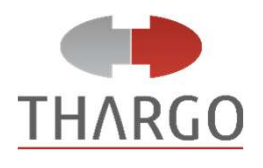

- Não há a função de SUBSTITUIR recibos já emitidos, apenas seu CANCELAMENTO (em até 10 dias) e REEMISSÃO, lembrando que só pode retroagir a 60 dias;
- Por conta do item anterior, tenham bastante atenção na emissão e descrevam em detalhes os atendimentos (em caso de recibo por período, aconselha-se descrever as datas dos atendimentos ou a quantidade destes);
- Exclusivamente aos RECIBOS com data de 2024 poderão ser emitidos até o prazo da entrega da Declaração IRPF 2025 (provavelmente até 31/05/2025);
- É possível ter mais de um PERFIL DE ACESSO, de paciente ou profissional ou representante de profissional;

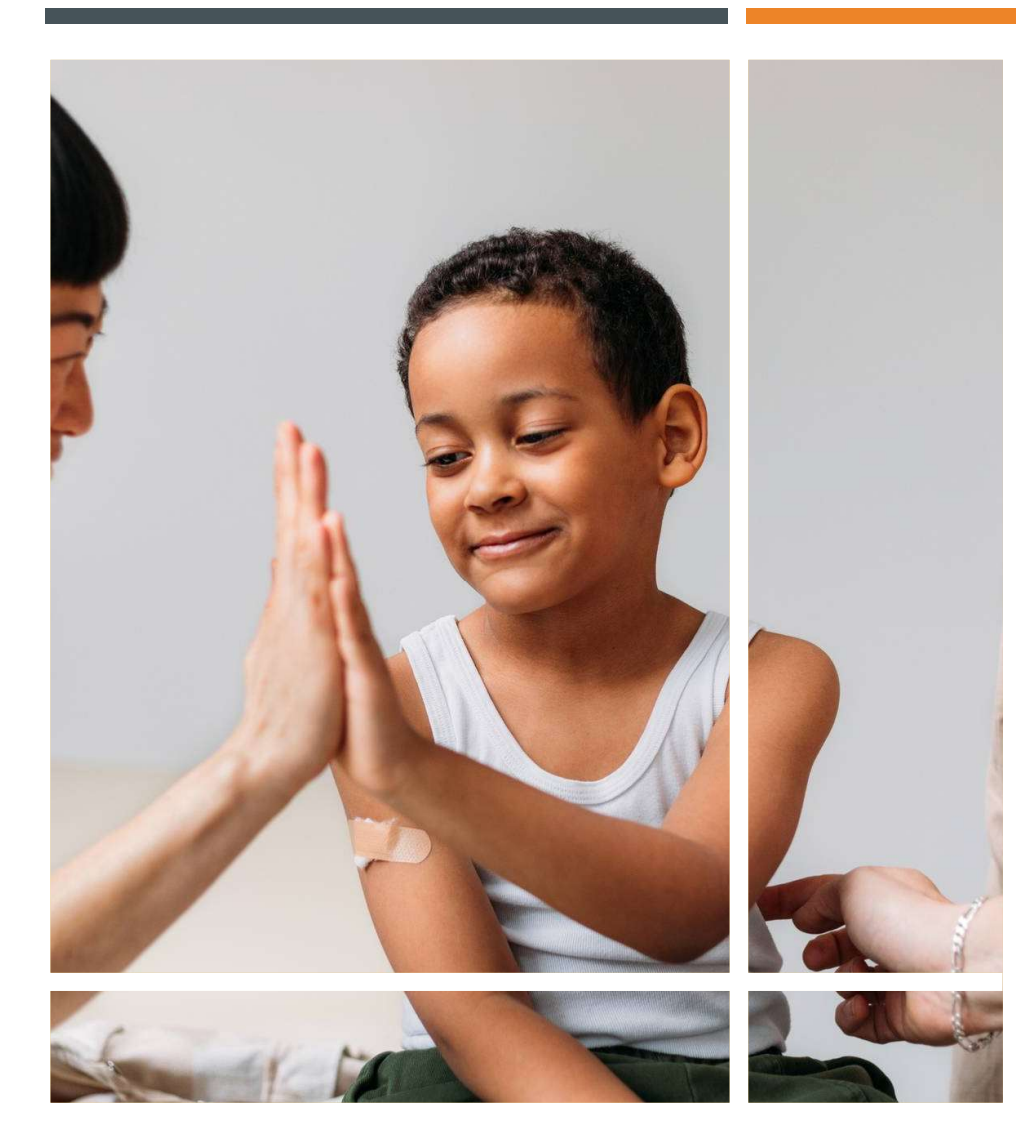

### DICAS

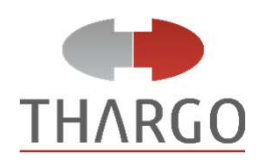

- Não compartilhe com a sua secretária a sua senha GOV.BR ou CERTIFICADO DIGITAL eCPF. Através destes, pode-se ter acesso a demais serviços e informações confidenciais;
- O mais seguro instrumento de acesso é CERTIFICADO DIGITAL, tanto para o profissional quanto para sua secretária, contudo, este funciona apenas no computador;
- Não permita que o dispositivo utilizado para emissão (computador, celular ou tablet) fique exposto a terceiros. Lembre-se que as informações dos pacientes são confidenciais. Portanto, saia (log off) devidamente do sistema ao não utilizá-lo ou se ausentar da frente do dispositivo; Instrua a sua secretaria!

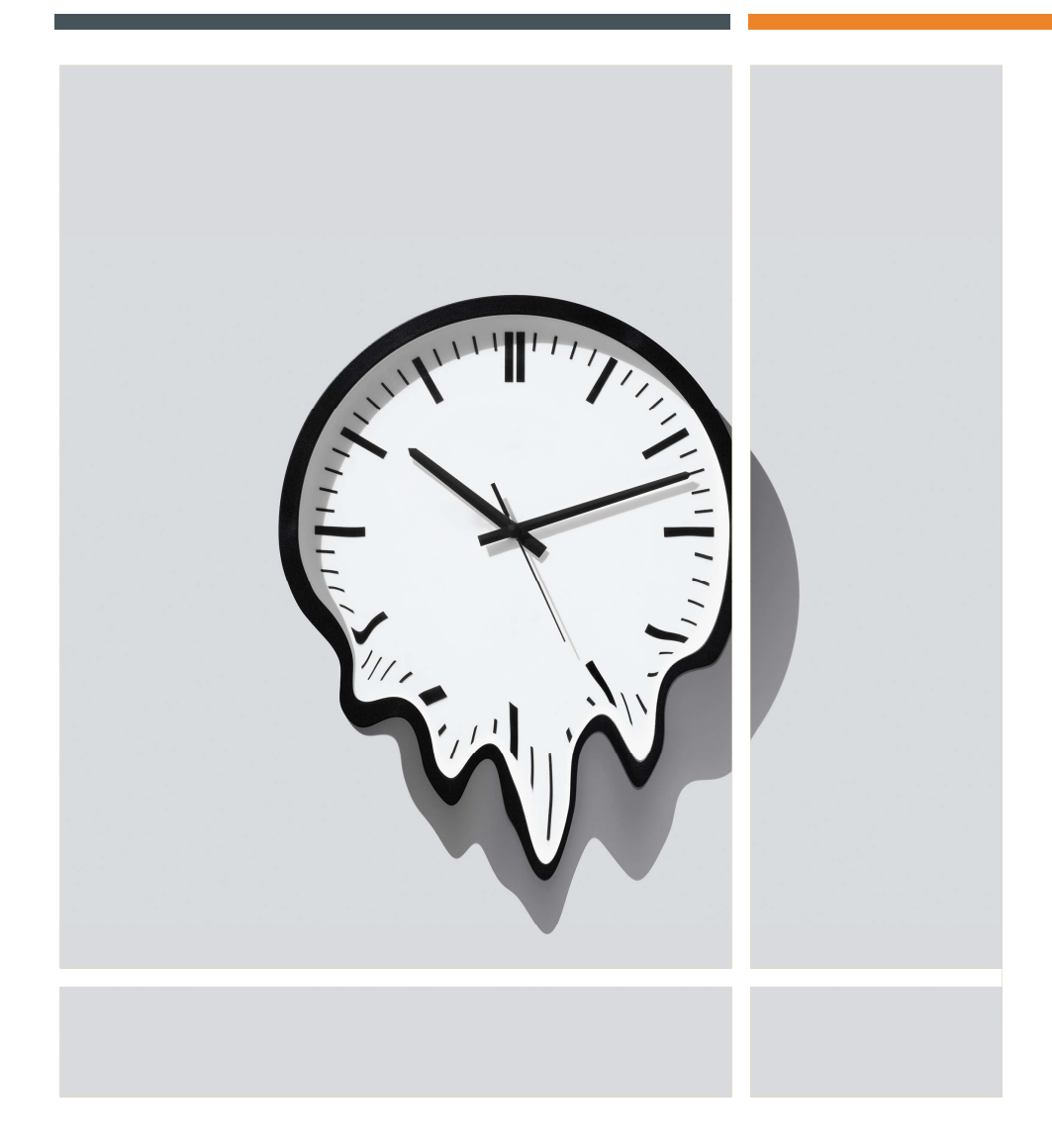

### NÃO DEIXE SEU TEMPO DERRETER

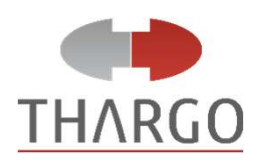

Evite esquecimentos e acúmulos.

Sabemos da vida atarefada dos profissionais de saúde, mas tente estabelecer um procedimento único de emissão:

- ou ao findar de cada atendimento, ou;
- num horário específico ao final do dia.

### MUITO OBRIGADO

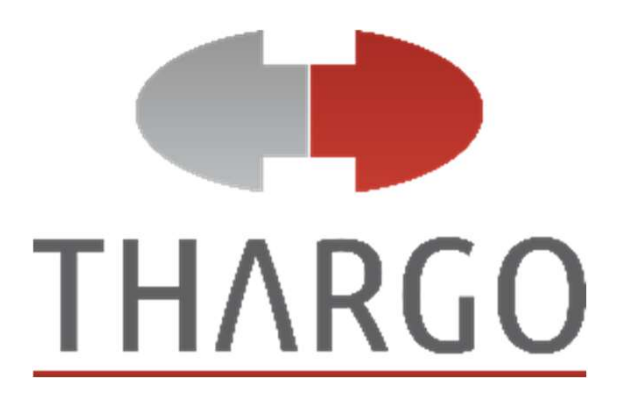

Esperamos que o conteúdo apresentado seja um recurso eficaz para o seu dia a dia profissional.

www.thargo.com.br

Cel/Wapp (21) 99402-9163